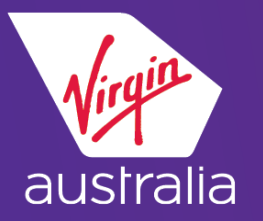

# SABRE CLUE CARD (EMD-A)

## EXTRA BAGGAGE

#### **BOOKING**

Book your itinerary, end and redisplay PNR Enter WPAE

#### NOTE: Only one EMD-A per ancillary service item permitted

This will show saleable Air Extras/Ancillary options as below:

| AIR EXTRAS                          |         |          |          |
|-------------------------------------|---------|----------|----------|
| BC-BACCACE                          | CYP     | SEC/CDA  | ਸ਼ਾਸ਼    |
| DG DAGAAD                           | CAR     | DEG/CEA  |          |
| 1 ADT-1ST ADDITIONAL BAG PREPAID.   | VA.     | 1-BNESYD | 35.00 2  |
| 2 арт-2мр аррттомат рас вредато     | 37.6    | 1_DMPCVD | 35 00 *  |
| 2 ADI 200 ADDITIONAL DAG FREFAID    | VA.     | T-DURDID | 33.00 2  |
|                                     |         |          |          |
| SA-SEAT ASSIGNMENT                  | CYR     | SEC/CDA  | FFF      |
| on onni nooronnini                  | Onn     | DHO/CLI  | <u>_</u> |
| ADT-EXTRA LEGROOM                   | VA.     | 1-BNESYD | 35.00    |
| INLINACCOMDANTED PRAVET RECORD      | CVD     | SEC/CDA  |          |
| UN-UNACCOMPANIED INAVEL ESCORT      | CAR     | SEG/CEA  | E E E    |
| 3 ADT-UNACCOMPANIED MINOR FEE       | VA.     | 1-BNESYD | 40.00 2  |
|                                     |         |          |          |
|                                     |         | _ /      |          |
| INFORMATION ONLY - USE SEAT MAP     | LO BOOI | K/SELL   |          |
| V FFF ADDITES TO THE ENTIRE INTE OF | P TRAVI | ат.      |          |
| A PBB APPHIED TO THE BUILTED OUT OF | L TUWAI | 5 IL     |          |
| BAGGAGE INFO AVAILABLE - SEE WP*BA( | G       |          |          |
|                                     |         |          |          |

**To Sell Extra 1<sup>st</sup> Additional bag for** <u>all passengers</u> Enter AE¥1A(Air Extras item number) AE¥1A1

**To Sell Extra2**<sup>nd</sup> Additional bag for <u>all passenger</u> AE¥1A2

Enter \*AE - display AE field in the PNR

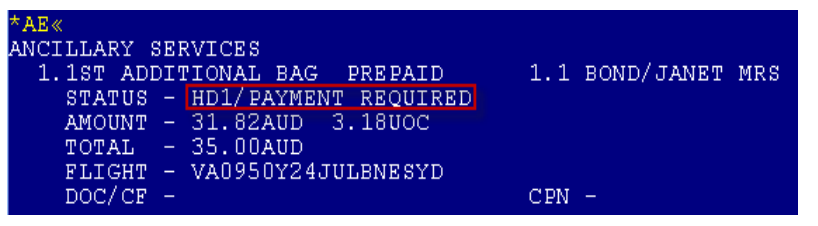

Add Received From, then end and redisplay the PNR

For further details please contact:-Sabre Helpdesk – 1300 300 033 Virgin Australia Industry & Trade Support – 13 67 37

### PAYMENT OF AIR EXTRA AND ISSUING OF EMD-A

The status of the Air Extra is HD before payment is applied. Enter \*AES – this shows the due date for payment for the Air Extra

| *AES«                            |                    |
|----------------------------------|--------------------|
| ANCILLARY SERVICES               |                    |
| 1.1ST ADDITIONAL BAG PREPAID     | 1.1 BOND/JANET MRS |
| GROUP - BG                       | SSR - XBAG         |
| RFIC - C                         | RFISC - OCC        |
| EMD TYPE - 2                     | WAIVE -            |
| ETKT -                           | CPN -              |
| REFUND - Y                       | COMMISSION - N     |
| SEAT PDC -                       |                    |
| TRAVEL DATE - DDMMMYY TO DDMMMYY | GUARANTEED - T     |
| PURCHASE BY - 25JUN14/0000       | TKT - N            |
|                                  |                    |

Enter W¥EMD\*AE{Air Extra #}¥F\*{card vendor}{card #}/{MMYY} W¥EMD\*AE1¥F\*AX3760xxxxxxxx/1216 - For Credit Card FOP W¥EMD\*AE{Air Extra #}¥FCASH - W¥EMD\*AE1¥FCASH - For Cash FOP W¥EMD\*AE{Air Extra #}¥FCASH - W¥EMD\*AE1¥FCASH - For AGTINV FOP

Sabre responds as below, to confirm Air Extra fulfilment

| OK  | 35.    | 00        |  |
|-----|--------|-----------|--|
| AIR | EXTRAS | FULFILLED |  |

Add Received From, end and redisplay PNR